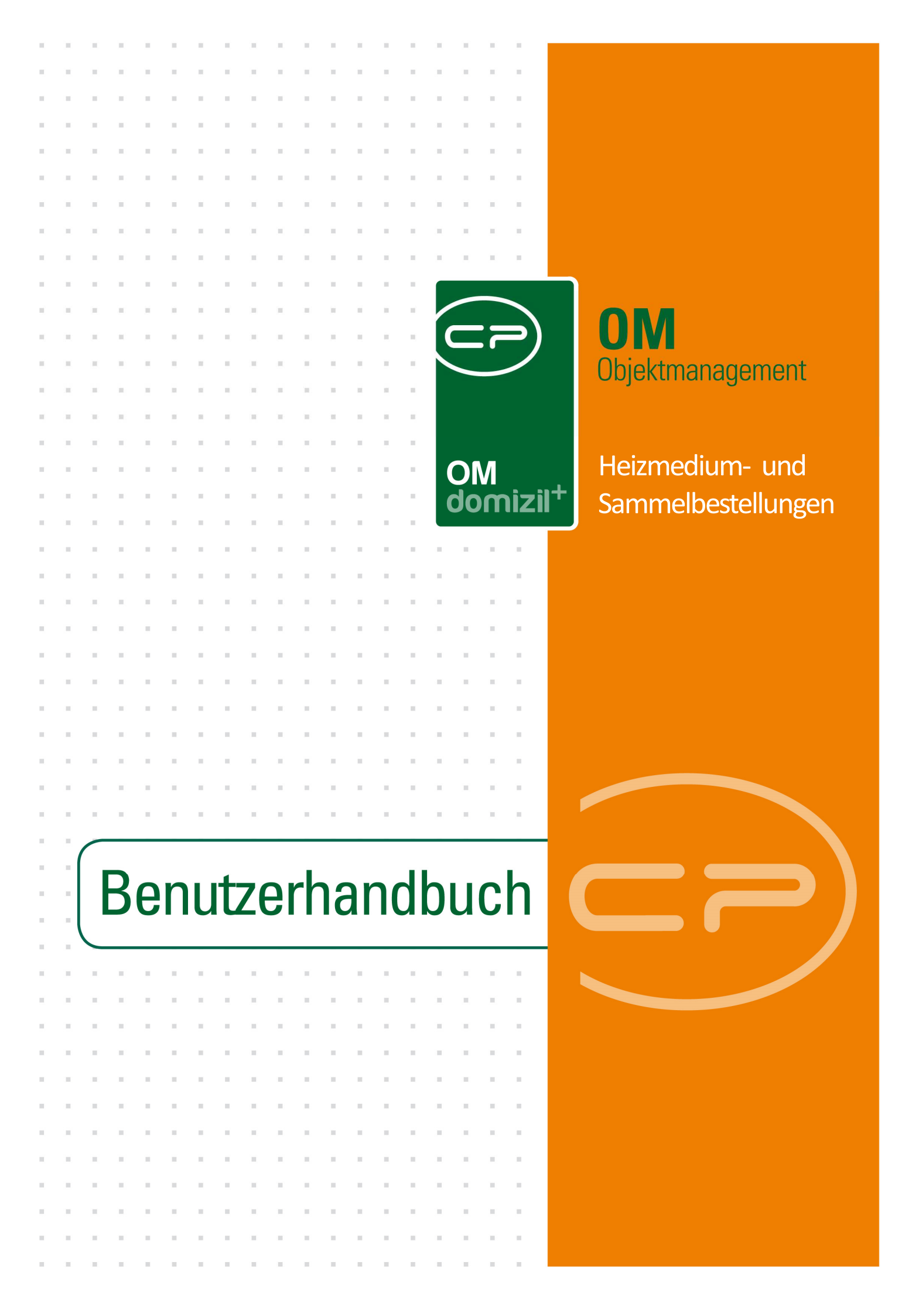

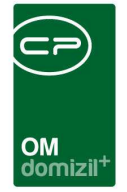

10 N

# Inhaltsverzeichnis

N N N

10

| 1.   | Allgemein2                      |
|------|---------------------------------|
| 2.   | Heizmediumbestellung4           |
|      | Heizmediumbestellung – Liste5   |
|      | Heizmediumbestellung – Details5 |
| 3.   | Sammelbestellung11              |
|      | Sammelbestellungsliste11        |
|      | Sammelbestellungsdetails12      |
| 4.   | Konfiguration19                 |
|      | Mailtexte                       |
|      | Berechtigungen20                |
|      | Globale Variablen21             |
|      | Konfigurationstabellen22        |
| Abbi | ildungsverzeichnis              |

. . .

11

10.00

10

N N N

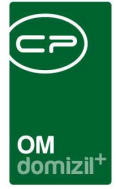

# 1. Allgemein

Zur Bestellung von Heizmedien, also beispielsweise Holzpellets, Heizöl etc., gibt es im d+ OM die beiden Module Heizmedium- und Sammelbestellung. Da diese stark ineinandergreifen und ähnliche Abläufe abbilden, werden Sie in einer gemeinsamen Dokumentation beschrieben. Im Modul Heizmediumbestellung können Bestellungen von der Anfrage bei verschiedenen Anbietern über die Erfassung der eingegangenen Angebote bis zur Bestellung über einen Auftrag abgewickelt werden. Zur besseren Übersicht wird auch der bisherige Verbrauch in diesem Modul angezeigt. Dabei beziehen sich die Daten in diesem Modul allerdings immer nur auf ein Objekt. Für die Abwicklung von Bestellungen für mehrere Objekte ist das Modul der Sammelbestellung vorgesehen. Hier können Sie die benötigten Mengen eines Heizmediums zentral für mehrere Objekte sammeln und anschließend Angebote einholen, den günstigsten Anbieter herausfinden und die entsprechenden Aufträge pro Objekt erteilen. Dies ist auch dann möglich, wenn der Kreditor unterschiedliche Preise für die Objekte angibt. Durch die Anbindung an das Serienbriefmodul das d+ DMS wird auch der gesamte Schriftverkehr in diesen Modulen abgewickelt und archiviert. Die Anbindung an das Auftragsmodul ermöglicht eine vollständige Integration in die Abläufe der Auftragsabwicklung und Rechnungsbuchung.

Sie finden beide Module über das Hauptmenü des d+ OM im Bereich Auftragswesen. Außerdem haben Sie über das Auftragsmodul Zugriff auf die Heizmediumbestellungen (siehe folgendes Kapitel).

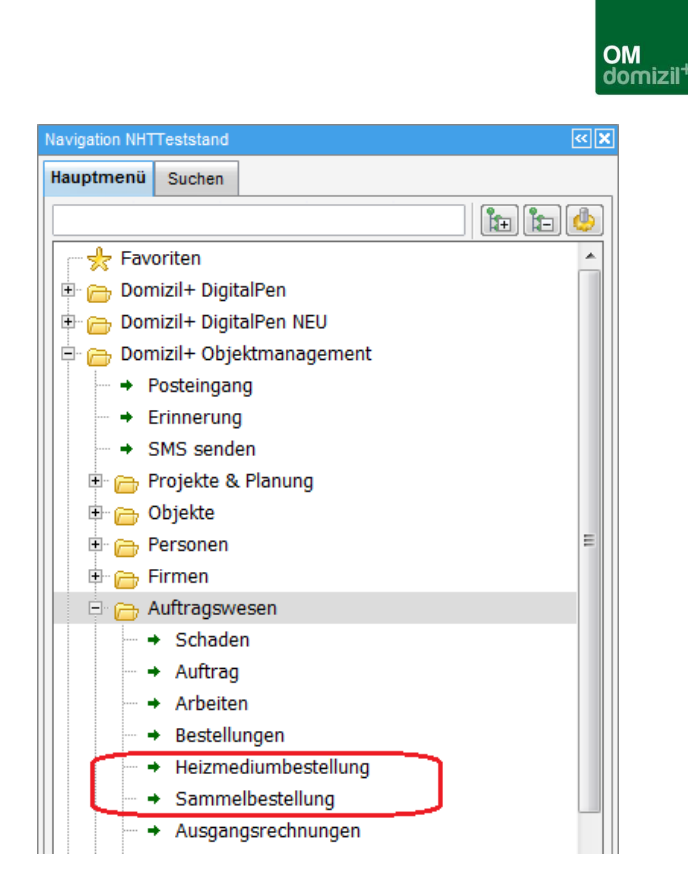

Abbildung 1 - Heizmedium- und Sammelbestellungen im Hauptmenü des d+ OM

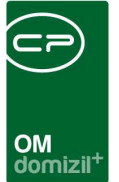

# 2. Heizmediumbestellung

Um auf die Heizmediumbestellung zuzugreifen, muss einem Objekt zunächst eine Heizungsanlage in den Ausstattungen zugeordnet werden, bei der der Prozess "Ölbestellung" aktiviert wurde. Nähere Informationen zur Erstellung von Ausstattungen und zur Aktivierung solcher Prozesse finden Sie in der Benutzerdokumentation zum Modul Ausstattungen.

Ist der genannte Prozess aktiviert, erscheint in der Ausstattung u.a. der Register Heizmediumbestellung, in dem Sie über die entsprechenden Schaltflächen eine neue Bestellung anlegen oder bestehende Bestellungen bearbeiten bzw. löschen können.

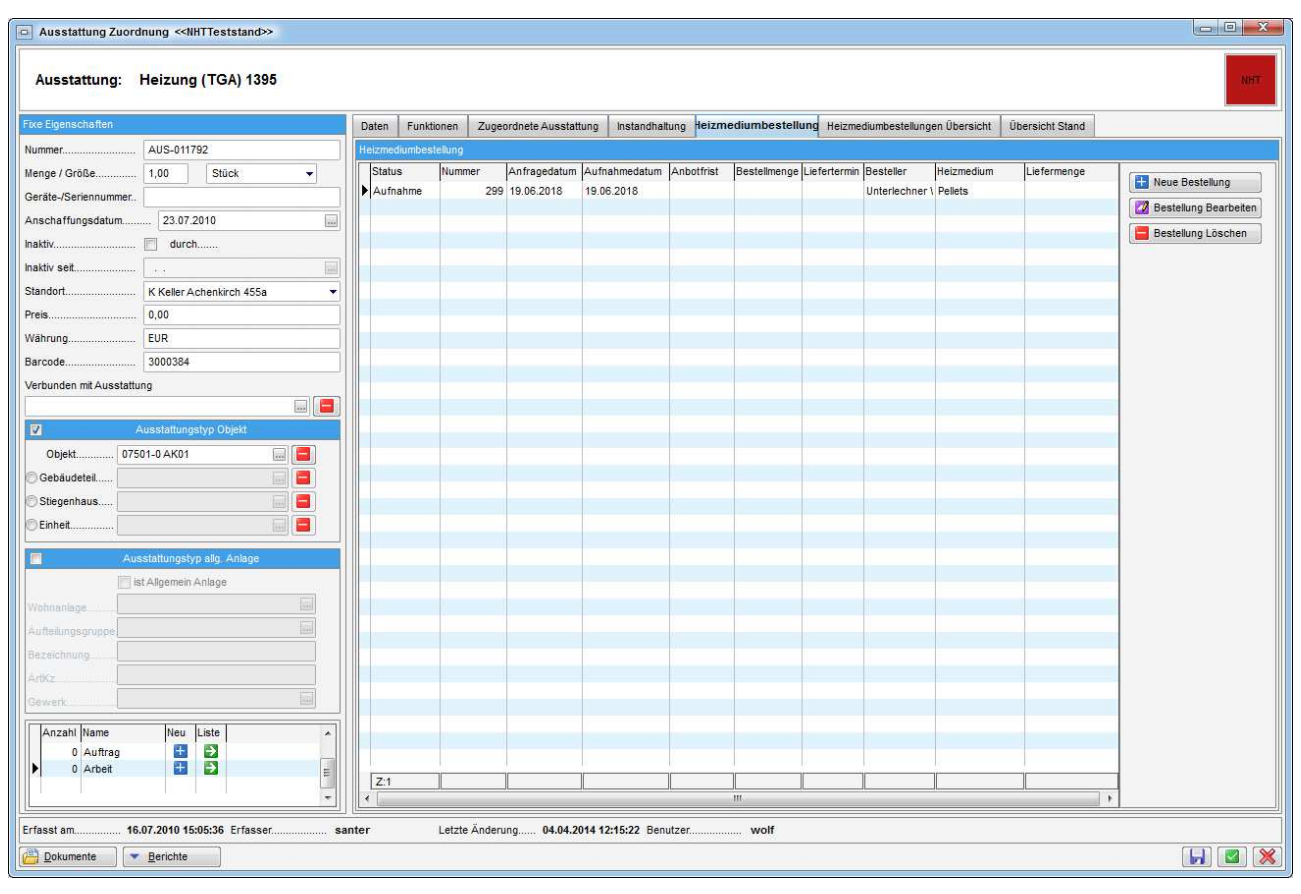

Abbildung 2 - Ausstattung - Register Heizmediumbestellung

Es wird dann der Detaildialog der Heizmediumbestellung geöffnet (siehe Seite 5ff.).

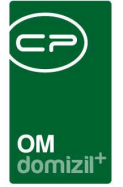

## Heizmediumbestellung – Liste

| Heizmedium Bestellungsliste           uchkriterien           uchkriterien           beginnt mit I Suchen I Alle IIII IIIIIIIIIIIIIIIIIIIIIIIIIII                                                                                                    | Heizmediun    | n Bestellungs      | liste < <nhttes< th=""><th>ststand&gt;</th><th>&gt;<br/></th><th></th><th></th><th></th><th></th><th></th><th></th><th></th></nhttes<> | ststand>  | ><br>         |                       |                        |                          |              |                     |                         |             |
|----------------------------------------------------------------------------------------------------|---------------|--------------------|----------------------------------------------------------------------------------------------------|-----------|---------------|-----------------------|------------------------|--------------------------|--------------|---------------------|-------------------------|-------------|
| Chk/kterien           Lade Liste automatisch           Deginnt mit         Image: Suchen III Alle         Image: Suchen III Alle         Image: Suchen III Alle         Image: Suchen III Alle         Image: Suchen IIII Alle         Image: Suchen IIII Alle         Image: Suchen IIII Alle         Image: Suchen IIIIIIIIIIIIIIIIIIIIIIIIIIIIIIIIIIII                                                                                                    | Heizmedi      | um Bestell         | ungsliste                                                                                                    |           |               |                       |                        |                          |              |                     |                         | NH          |
| auch Erledigte zeigen Lade Liste automatisch                                                                                                    | chkriterien   |                    |                                                                                                    |           |               |                       |                        |                          |              |                     |                         |             |
| beginnt mt         Suchen         Male         Image         Image                                                                                                    | auch Erledigt | te zeigen          | E Lade Liste a                                                                                                    | utomatisc | h             |                       |                        |                          |              |                     |                         |             |
| Heizmedium         Preis Zuschlag         Nummer         Aufnahmedium         Wunsch Bestellmenge         Wunsch Liefertermin         Besteller         Anfragedatum         Anbotfrist bis         geforderte Bestellmenge         geford           Anfrage         Ferriwärme         281         30.12.2015         1.02.015         08.12.2015         08.12.2015         08.12.2015         1.10.2         30.02.2017         30.02.2016         1.00.2006         1.00.2006         1.00.2006         1.00.2006         1.00.2006         1.00.2006         1.00.2006         30.02.2017         28.02.2017         14.00.00         28.00.2017         14.00.00         28.00.2017         14.00.00         28.00.2017         14.00.00         28.00.2017         14.00.00         28.00.2017         14.00.00         28.00.2017         14.00.00         50.00         30.03.2         30.03.2         30.03.2         30.03.2         30.03.2         30.03.2         30.03.2         30.03.2         30.03.2         30.03.2         30.03.2         30.03.2         30.03.2         30.03.2         30.02.2         10.00.00         30.03.2         30.02.2         10.00.2008         30.02.2         10.00.2008         30.02.2         10.00.2008         30.02.2         10.00.2008         30.02.2         10.00.2008         30.02.2         10.02.2008         30.02.2<                                                                                                    |               | 1                  | beginnt mit                                                                                                    | •         | Suchen        | Alle                  |                        | • 💩 🕅                    |              |                     |                         |             |
| Anfrage         Fernwärme         281         30.12.2015         10.2015         1200         31.12.1           Aufnahme         295         21.09.2016         Image         Johannes         21.09.2016         Image         Johannes         21.09.2016         Image         Johannes         21.09.2016         Image         Johannes         21.09.2016         Image         Johannes         21.09.2016         Image         Johannes         21.09.2016         Image         Johannes         21.09.2016         Image         Johannes         21.09.2016         Image         Johannes         21.09.2016         Image         Johannes         21.09.2016         Johannes         21.09.2016         Image         Johannes         21.09.2016         Johannes         21.09.2016                                                                                                    | Status He     | eizmedium          | Preis Zuschlag                                                                                                    | Nummer    | Aufnahmedatun | n Wunsch Bestellmenge | Wunsch Liefertermin    | Besteller                | Anfragedatum | Anbotfrist bis      | geforderte Bestellmenge | geforderter |
| Aufnahme         295         21.09.2016         Johannes         21.09.2016         Johannes         21.09.2016         Johannes         21.09.2016         Johannes         21.09.2016         Johannes         22.02.2017         Johannes         22.02.2017         Johanne         Johanne         Johanne         26.01         Johanne         20.01         Johanne         Johanne         Johanne         Johanne         Johanne         Johanne         Johanne         Johanne         Johanne         Johanne         Johanne         Johanne         Johanne         Johanne                                                                                                    | Anfrage Fe    | ernwärme           |                                                                                                    | 281       | 30.12.2015    |                       |                        | Johannes                 | 30.12.2015   | 08.12.2015          | 1200                    | 31.12.2015  |
| Anfrage       Heizöl extra leicht       297       22.02.2017       28.02.2017       28.02.2017       4.0000       30.03.3         Aufrahme       264       24.03.2008       1000       24.03.2008       22.03.2017       28.02.2017       14.00:00       5000       30.03.3         Aufrahme       263       10.03.2008       1000       24.03.2008       2010       10.02.008       30.12.1899       1000       24.03.2008         Aufrahme       269       10.10.2008       7091       Hauser Karl Hsm-Service       10.10.2008       30.12.1899       1000       24.03.2008         Aufrahme       266       10.10.2008       1102.008       10.02.008       30.12.1899       10.02.008       30.12.1899       1000       24.03.208         Aufrahme       266       10.10.2008       110.2008       30.12.1899       10.02.008       110.2008       10.10.2008       116294       03.10.2018       10.10.2008       116294       03.10.2018       116294       03.10.2018       116294       03.10.2018       116294       03.10.2018       116294       05.09.2018       116240       05.09.2018       116240       05.09.2018       11694       116.02.008       11694       116.02.008       11694       116.02.008       11694       116.02.008                                                                                                    | Aufnahme      |                    |                                                                                                    | 295       | 21.09.2016    |                       |                        | Johannes                 | 21.09.2016   |                     |                         |             |
| Aufnahme         264         24.03.2008         1000         24.03.2008         Zeiss-Hausservice         24.03.2008         30.12.1899         1000         24.03.2008           Aufnahme         263         10.03.2008         7091         Hauser Karl Hsm-Service         24.03.2008         30.12.1899         1000         24.03.2008           Aufnahme         269         10.10.2008         7091         Hauser Karl Hsm-Service         10.10.2008         30.12.1899         1000         24.03.2008           Aufnahme         266         10.10.2008         16294         03.10.2008         Andreas         10.10.2008         10.10.2008 07:56:22         16294         03.10.2008           Aufnahme         266         10.10.2008         15964         Andreas         10.10.2008         10.10.2008 07:56:22         16294         03.10.2008           Aufnahme         265         16.09.2008         10.102.008         10.10.2008         10.102.008         10.102.008         10.102.008         10.102.008         10.02.008         10.02.008         10.02.008         10.02.008         10.02.008         10.02.008         10.02.008         10.02.008         10.02.008         10.02.008         10.02.008         10.02.008         10.02.008         10.02.008         10.02.008         10.02.008                                                                                                    | Anfrage He    | eizöl extra leicht | 1                                                                                                    | 297       | 22.02.2017    |                       |                        | Johannes                 | 22.02.2017   | 28.02.2017 14:00:00 | 5000                    | 30.03.201   |
| Numahme         Image: Constraint of the state state | Aufnahme      |                    |                                                                                                    | 264       | 24.03.2008    | 1000                  | 24.03.2008             | Zeiss-Hausservice        | 24.03.2008   | 30.12.1899          | 1000                    | 24.03.200   |
| Nufnahme         269         10.10.2008         7091         Hauser Karl Hsm-Service         10.10.2008         23.07.2015         0.10.2008         0.10.2008         10.10.2008         10.10.2008         10.10.2008         10.10.2008         10.10.2008         10.10.2008         10.10.2008         10.10.2008         10.10.2008         10.10.2008         10.10.2008         10.10.2008         10.10.2008         10.10.2008         10.10.2008         10.10.2008         10.10.2008         10.10.2008         10.10.2008         10.10.2008         10.10.2008         10.10.2008         10.10.2008         10.10.2008         10.2008         10.2008         10.10.2008         10.10.2008         10.10.2008         10.10.2008         10.10.2008         10.10.2008         10.10.2008         10.10.2008         10.2008         10.2008         10.2008         10.2008         10.2008         10.2008         10.2008         10.2008         10.2008         10.2008         10.2008         10.2008         10.2008         10.2008         10.2008         10.2008         10.2008         10.2008         10.2008         10.2008         10.2008         10.2008         10.2008         10.2008         10.2008         10.2008         10.2008         10.2008         10.2008         10.2008         10.2008         10.2008         10.2008         10.2                                                                                                    | ufnahme       |                    |                                                                                                    | 263       | 10.03.2008    |                       |                        |                          | 10.03.2008   | 30.12.1899          |                         |             |
| Aufnahme         266         10.10.2008         16.294         03.10.2008         Andreas         10.10.2008         10.10.2008 07.56:22         16.294         03.10.2008           Aufnahme         268         10.10.2008         15.994         Andreas         10.10.2008         15.994         15.994         15.994         15.994         15.994         15.994         15.994         15.994         15.994         15.994         15.994         15.994         15.994         15.994         15.994         15.994         15.994         15.994         15.994         15.994         15.994         15.994         15.994         15.994         15.994         15.994         15.994         15.994         15.994         15.994         15.994         15.994         15.994         15.994         15.994         15.994         15.994         15.994         15.994         15.994         15.994         15.994         15.994         15.994         15.994         15.994         15.994         15.994         15.994         15.994         15.994         15.994         15.994         15.994         15.994         15.994         15.994         15.994         15.994         15.994         15.994         15.994         15.994         15.994         15.994         15.994 <td< td=""><td>ufnahme</td><td></td><td></td><td>269</td><td>10.10.2008</td><td>7091</td><td></td><td>Hauser Karli Hsm-Service</td><td>10.10.2008</td><td>23.07.2015</td><td></td><td></td></td<>                                                                                                    | ufnahme       |                    |                                                                                                    | 269       | 10.10.2008    | 7091                  |                        | Hauser Karli Hsm-Service | 10.10.2008   | 23.07.2015          |                         |             |
| Aufnahme         268         10.10.2008         15964         Andreas         10.10.2008         15964         15964           Aufnahme         265         16.09.2008         10240         05.09.2008         Herbert         16.09.2008         10240         05.09.2008           Aufnahme         270         10.10.2008         10009         18.09.2008         Rudolf         10.10.2008         10240         05.09.2008           Aufnahme         296         22.09.2016         10.000         30.09.2016         22.09.2016         21.09.2016         10000         30.09.2           Aufnahme         299         19.06.2018         8369         25.09.2008         Uvve         10.10.2008         10000         30.09.2           Aufnahme         299         19.06.2018         8369         25.09.2008         Uvve         10.10.2008         10000         30.09.2           Aufnahme         299         19.06.2018         20.99.2018         Uve         10.10.2008         10000         30.09.2           Aufnahme         299         19.06.2018         11.00.2018         Uve         10.10.2008         10000         30.09.2           Aufnahme         299         19.06.2018         10.06.2018         10.06.2018         10.06.2                                                                                                    | Aufnahme      |                    |                                                                                                    | 266       | 10.10.2008    | 16294                 | 03.10.2008             | Andreas                  | 10.10.2008   | 10.10.2008 07:56:22 | 16294                   | 03.10.200   |
| Aufnahme         265         16.09.2008         10240         05.09.2008         Herbert         16.09.2008         10240         05.09.2           Aufnahme         270         10.10.2008         10009         18.09.2008         Rudolf         10.10.2008         10000         30.09.2           Aufnahme         296         22.09.2016         10000         30.09.2016         22.09.2016         21.09.2016         10000         30.09.2           Aufnahme         299         19.06.2018         299         19.06.2018         Uwe         10.10.2008         10000         30.09.2           Aufnahme         299         19.06.2018         19.09.2016         Uwe         10.10.2008         10000         30.09.2           Aufnahme         299         19.06.2018         19.06.2018         Uwe         10.10.2008         10000         30.09.2           Aufnahme         299         19.06.2018         Uwe         10.10.2008         Uwe         10.10.2008         10000         30.09.2           Aufnahme         299         19.06.2018         Uwe         10.02.008         Uwe         10.10.2008         10000         30.09.2           Aufnahme         209         19.06.2018         19.06.2018         Uwe         10                                                                                                    | Aufnahme      |                    |                                                                                                    | 268       | 10.10.2008    | 15964                 |                        | Andreas                  | 10.10.2008   |                     | 15964                   |             |
| Aufnahme         270         10.10.2008         10009         18.09.2008         Rudolf         10.10.2008         21.09.2016         10000         30.09.2           Aufnahme         296         22.09.2016         10000         30.09.2016         22.09.2016         21.09.2016         10000         30.09.2           Aufnahme         271         10.10.2008         8369         25.09.2008         Uwe         10.10.2008         10000         30.09.2           Aufnahme         299         19.06.2018         25.09.2008         Uwe         19.06.2018         10000         30.09.2           Aufnahme         299         19.06.2018         25.09.2008         Uwe         19.06.2018         19.06.2018         19.06.2018         19.06.2018         19.06.2018         19.06.2018         10.000         10.000         10.000         10.000         10.000         10.000         10.000         10.000         10.000         10.000         10.000         10.000         10.000         10.000         10.000         10.000         10.000         10.000         10.000         10.000         10.000         10.000         10.000         10.000         10.000         10.000         10.000         10.000         10.000         10.000         10.000         10.00                                                                                                    | Aufnahme      |                    |                                                                                                    | 265       | 16.09.2008    | 10240                 | 05.09.2008             | Herbert                  | 16.09.2008   |                     | 10240                   | 05.09.200   |
| Aufnahme         296         22.09.2016         10000         30.09.2016         22.09.2016         21.09.2016         10000         30.09.2016           Aufnahme         271         10.10.2008         8369         25.09.2006         Uwe         10.10.2008         Image: Control of the control of the control of the                                                                                                    | Aufnahme      |                    |                                                                                                    | 270       | 10.10.2008    | 10009                 | 18.09.2008             | Rudolf                   | 10.10.2008   |                     |                         |             |
| Aufnahme         271         10.10.2008         8369         25.09.2008         Uwe         10.10.2008         Werner         10.10.2008         Werner         19.06.2018         Werner         19.06.2018         Werner         10.02                                                                                                    | Aufnahme      |                    |                                                                                                    | 296       | 22.09.2016    | 10000                 | 30.09.2016             |                          | 22.09.2016   | 21.09.2016          | 10000                   | 30.09.201   |
| Mufnahme         Pellets         299         19.06.2018         Werner         19.06.2018           Image: Comparison of the state of the state o                                                               | Aufnahme      |                    |                                                                                                    | 271       | 10.10.2008    | 8369                  | 25.09.2008             | Uwe                      | 10.10.2008   |                     |                         |             |
| Anzahl Datensätze: 13 Zuletzt aktualisiert: 19.06.2018 13:26:29                                                                                                    | Aufnahme Pe   | ellets             |                                                                                                    | 299       | 19.06.2018    |                       |                        | Werner                   | 19.06.2018   |                     |                         |             |
| Anzahl Datensätze: 13 Zuletzt aktualisiert: 19.06.2018 13:26:29                                                                                                    |               |                    |                                                                                                    |           |               | III                   |                        |                          | 1            |                     |                         |             |
|                                                                                                    | Anzahi Dater  | nsätze: 13         |                                                                                                    |           |               | Zuletzt aktualisie    | ert: 19.06.2018 13:26: | 29                       |              |                     |                         |             |
|                                                                                                    |               |                    | 1                                                                                                    |           |               |                       |                        |                          |              |                     |                         | ſ           |

Abbildung 3 - Heizmediumbestellungsliste

Die Liste der Heizmediumbestellungen, die über das Hauptmenü geöffnet wird, enthält alle Bestellungen, die aus dem Ausstattungsmodul angelegt wurden. In den *Suchkriterien* können Sie *auch erledigte* Bestellungen *anzeigen*, indem Sie die entsprechende Checkbox aktivieren. Des Weiteren können Sie die *Liste automatisch laden*. Sind die Checkboxen nicht zu sehen, klappen Sie die Suchkriterien mit einem einfachen Klick auf den blauen Balken auf. Per Doppelklick oder Klick auf *Detail* können Sie die Bestellung bearbeiten. Dazu wird der Detaildialog geöffnet (siehe Seite 5ff.). Mit Klick auf *Aktualisieren* werden die Daten in der Liste neu geladen.

## Heizmediumbestellung – Details

Die Details der Heizmediumbestellung werden in drei Registern erfasst. Im unteren Bereich finden Sie die Schaltfläche, um eine Bestellung zu *löschen*.

Löschen

Abbildung 4 - Heizmediumbestellung Details - Schaltfläche

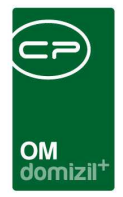

### Register Aufnahme

| Heizmedium Bestellung                            |              |        |            |  |  |  |  |  |  |
|--------------------------------------------------|--------------|--------|------------|--|--|--|--|--|--|
| Aufnahme                                         | Anfrage      | Anbote |            |  |  |  |  |  |  |
| Nummer                                           |              |        | 281        |  |  |  |  |  |  |
| Aufnahme                                         | edatum       |        | 19.06.2018 |  |  |  |  |  |  |
| gewünsc                                          | hte Bestellm | enge   | 1200       |  |  |  |  |  |  |
| gewünsc                                          | htes Lieferd | atum   | 26.06.2018 |  |  |  |  |  |  |
| Besteller                                        |              | Joha   | innes      |  |  |  |  |  |  |
| Auftragsr                                        | ummer        |        |            |  |  |  |  |  |  |
| Frotelit am 20.42.2045.00:22:44 Froteliar CRAVAD |              |        |            |  |  |  |  |  |  |

Abbildung 5 - Heizmediumbestellung Details - Register Aufnahme

Hier finden Sie die Grunddaten zur Bestellung. Die *Nummer* wird automatisch vom System vergeben. Als *Aufnahmedatum* wird automatisch das aktuelle Datum beim Anlegen der Bestellung eingetragen. Geben Sie dann die *gewünschte Bestellmenge* und das *Lieferdatum* ein. Als *Besteller* wird ein Funktionsträger des Objektes eingetragen. Dabei überprüft das System die globalen Variablen 140 GLOBAL\_FUNKTION\_ABOEL, 300 GLOBAL\_FUNKTION\_AB\_HEIZ\_GES, 330 GLOBAL\_ FUNKTION\_AB\_HEIZ, 310 GLOBAL\_FUNKTION\_AB\_GES und 320 GLOBAL\_FUNKTION\_AB\_HB (in der Reihenfolge) und sucht nach Trägern der dort hinterlegten Funktionsnummern beim verknüpften Objekt. Der erste gefundene Funktionsträger wird als Besteller eingetragen. Das Objekt und die Ausstattung, zu denen die Heizmediumbestellung gehören, werden in diesem Dialog nicht angezeigt, sind aber im Hintergrund verknüpft. Nach der Vergabe eines Auftrags an einen Kreditor können Sie im Feld *Auftragsnummer* diesen Auftrag sehen und mit Klick auf den grünen Pfeil die Details des Auftrags anzeigen.

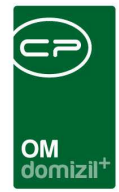

### Register Anfrage

| ufnahme    | Anfrage An       | pote   |                        |      |                |                          |                           |     |                          |
|------------|------------------|--------|------------------------|------|----------------|--------------------------|---------------------------|-----|--------------------------|
| Anfraged   | atum             |        | 19.06.2018             |      |                |                          |                           |     |                          |
| Anbotsfri  | st bis           |        | 22.06.2018 08:30       | :00  |                |                          |                           |     |                          |
| Heizmediı  | ım               |        | Fernwärme              |      |                |                          |                           |     |                          |
| gefordert  | e Restellmenne   |        | 1200                   | -    |                |                          |                           |     |                          |
| gefordert  | er Liefertermin  |        | 26.06.2018             |      |                |                          |                           |     |                          |
| Kreditor N | ame              | Kre    | editor Name2           | PLZ  | Ort            | Straße                   | E-Mail                    | *   | Hred. <u>h</u> inzufügen |
| Sodexo S   | ervice Solutions | us     |                        | 6020 | Innsbruck      | Grabenweg 3              | demo@cp-austria.at        |     | Kred. über Konfig        |
| Hollaus-A  | ufzüge           | Ma     | ischinenbau GmbH       | 6252 | Breitenbach am | Moos 6                   | c.hollaus@cp-solutions.at |     | Kred entfernen           |
| Ausserer   | Inh. Gerhard Lac | her He | izung/Sanitäre/Lüftung | 6020 | Innsbruck      | Josef-Wilbergerstr. 29   | demo@cp-austria.at        |     | Kieu. entiernen          |
| Markus B   | äck              | Te     | st Test Test Test      | 6410 | Telfs          | Gartenweg 7              | solutions@mailaun.com     | E   | Anfrage <u>s</u> enden   |
| Alpenland  | ische Heimstatte | vve    | ohnbauges.             | 6020 | Innsbruck      | Viktor Danki Strasse 6-8 | demo@cp-austria.at        |     |                          |
| Verkenist  | Jen Jebez        | ~      |                        | 0350 | Kulstein       | Naiseraursney 20         | uennigep-austria.at       |     |                          |
|            |                  |        |                        |      |                |                          |                           |     |                          |
|            |                  |        |                        |      |                |                          |                           |     |                          |
|            |                  |        |                        |      |                |                          |                           |     |                          |
|            |                  |        |                        |      |                |                          |                           |     |                          |
|            |                  |        |                        |      |                |                          |                           |     |                          |
|            |                  |        |                        |      |                | 1                        |                           | - P |                          |

Abbildung 6 - Heizmediumbestellung Details - Register Anfrage

Im Register Anfrage werden die Anfragen an mögliche Lieferanten gestellt. Dazu können Sie festlegen, bis wann die *Anbotsfrist* läuft und zu welchem *Termin* welche *Menge* geliefert werden soll. Das *Heizmedium* wird aus der Ausstattung übernommen.

*Fügen* Sie dann im unteren Bereich *Kreditoren* hinzu. Dazu wird die Kreditorenliste geöffnet und Sie können per Doppelklick oder Markierung und Bestätigung mit Klick auf das grüne Häkchen rechts unten die gewünschten Firmen hinzufügen. Eine Mehrfachmarkierung mit gedrückter Strg-Taste ist möglich.

Die Schaltfläche *Kreditor über Konfiguration* fügt automatisch einen zuvor konfigurierten Standardlieferanten hinzu. Dazu muss unter anderem die globale Variable GLOBAL\_FUNKTION\_ HEIZMEDIUMBESTELLUNG entsprechend eingestellt werden.

Haben Sie alle Kreditoren hinzugefügt, klicken Sie auf die Schaltfläche Anfrage senden. Damit wird für jeden Kreditor eine E-Mail in Ihrem Mailclient geöffnet, in der der Kreditor in einem vorkonfi-

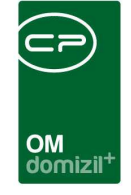

gurierter Text zum Unterbreiten eines Angebots über die eingetragene Bestellmenge aufgefordert wird.

### **Register Anbote**

| Heizmeo   | dium Beste  | ellung      |                                                                                                    |        |                            |                                         |   | NH                       |
|-----------|-------------|-------------|----------------------------------------------------------------------------------------------------|--------|----------------------------|-----------------------------------------|---|--------------------------|
| ufnahme   | Anfrage A   | nbote       |                                                                                                    |        |                            |                                         |   |                          |
| nbote für | r die Heizm | edium Be    | stellung                                                                                                    |        |                            |                                         |   |                          |
| Angeboten | Anbot Datum | Anbot Preis | Kreditor<br>Sodexo Service Solutions Austria GmbH<br>Hollaus-Aufzüge<br>Ausserer Inh. Gerhard Lacher<br>Markus Bäck<br>Alpenländische Heimstätte<br>Verkehrsbetriebe2 | Zusage | Zusage Datum<br>16.02.2017 | Anmerkung<br>Abfüllpauschale EUR 29,16. | E | Anbot <u>B</u> earbeiten |
| Z:6       |             |             |                                                                                                    |        |                            | -                                       | + |                          |

Abbildung 7 - Heizmediumbestellung Details - Register Anbote

Im letzten Register sind die Kreditoren des zweiten Registers nochmals aufgelistet und Sie können hier deren Angebote erfassen. Klicken Sie dazu entweder doppelt auf einen der Kreditoren oder markieren Sie diesen und klicken Sie auf die Schaltfläche *Anbot bearbeiten* rechts von der Liste. Es wird ein neuer Dialog geöffnet.

|                                                                            |                      |                  | <b>OM</b><br>domizil <sup>+</sup> |
|----------------------------------------------------------------------------|----------------------|------------------|-----------------------------------|
| Anbot < <nhtte< th=""><th>eststand&gt;&gt;</th><th></th><th></th></nhtte<> | eststand>>           |                  |                                   |
| Anbot                                                                      |                      |                  | NHT                               |
| Kreditor                                                                   | Alpenländische H     | eimstätte        |                                   |
| Angeboten                                                                  |                      |                  |                                   |
| Anbot Datum                                                                | 19.06.2018           | Lieferung Datum  | 26.06.2018                        |
| Anbot Preis / I                                                            | 1,20                 | Lieferung Menge. | 1.500,00                          |
| 🔲 Zusage, am                                                               |                      |                  |                                   |
| Anmerkung                                                                  |                      |                  |                                   |
| testtest<br>dasisteintest                                                  |                      |                  | ^                                 |
| •                                                                          |                      |                  | 4                                 |
| Erstellt am                                                                | .11.08.2016 11:05:01 | Ersteller        | CPAJAS Le                         |
| Eöschen                                                                    |                      |                  | F 🛛 💥                             |

Abbildung 8 - Angebotsdetails

In diesem Dialog können Sie die Details zu einem Angebot hinterlegen. Sollten weitere Informationen (z.B. besondere Lieferbedingungen o.ä.) hinterlegt werden müssen, erfassen Sie diese im Feld *Anmerkung*.

Hat die globale Variable GLOBAL\_HEIZMEDIUM\_BESTELLUNG\_EINHEIT den Wert 100, erscheint zusätzlich ein Feld für die Eingabe des Preises pro 100 Liter:

| Anbot Preis / I     | 0,70       | Lieferung Menge | 5.000,00 |
|---------------------|------------|-----------------|----------|
| Anbot Preis / 100 I | 70,00      |                 |          |
| V Zusage, am        | 11.03.2015 |                 |          |

Die Preise pro Liter bzw. pro 100 Liter werden dann jeweils umgerechnet.

Wenn Sie alle Angebote gesammelt und verglichen haben, können Sie den günstigsten Anbieter über die Checkbox *Zusage* markieren. Das Datum wird automatisch ergänzt.

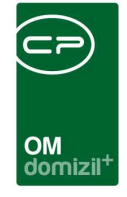

Zurück im Detaildialog der Heizmediumbestellung können Sie schließlich durch Klick auf *Auftrag erstellen* einen neuen Auftrag auslösen. **Achtung:** Es darf nur bei einem Kreditor das Häkchen für *Zusage* gesetzt sein.

Dann werden Objekt und Kreditor und die Daten des Angebots in Form des Auftragstextes an das Auftragsmodul übergeben. Außerdem wird in der Statushistorie hinterlegt, dass der Auftrag aus einer Ölbestellung entstanden ist. Die Auftragsnummer wird dann auch im ersten Register der Heizmediumbestellung angezeigt. **Bitte beachten Sie:** Sollten Sie den Auftrag 3, kann hier kein Auftrag ausgelöst werden.

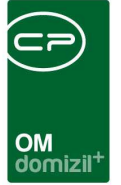

# 3. Sammelbestellung

Im Gegensatz zu den oben beschriebenen Heizmediumbestellungen sind die Sammelbestellungen für mehrere Objekte konzeptioniert. Somit können Sie den Bedarf verschiedener Objekte erfassen und dann eine gesammelte Bestellung durchführen und die Lieferung verwalten.

## Sammelbestellungsliste

| ammelbestellung Liste         |             |         |              |                     |                       |                     |              |  |  |
|-------------------------------|-------------|---------|--------------|---------------------|-----------------------|---------------------|--------------|--|--|
| be                            | ginnt mit   | •       | 🔎 Suchen     | Alle                | ][                    | •                   |              |  |  |
| Bezeichnung                   | Nummer      | Art     | Ersteller    | Erstellt am         | Letzte Änderung durch | letzte Änderung am  | Mandant      |  |  |
| asdf                          | SB-00022    | ÔI      | CPASCB       | 22.07.2016 13:30:10 | CPASCB                | 22.07.2016 13:30:10 | NHTTeststand |  |  |
| est hoc pellets               | SB-00023    | Pellets | СРАНОС       | 22.07.2016 13:45:30 | CPAHOC                | 22.07.2016 13:45:30 | NHTTeststand |  |  |
| est scb1                      | SB-00004    | ŌI      | CPASCB       | 05.08.2015 10:26:41 | CPASCB                | 05.08.2015 10:26:41 | NHTTeststand |  |  |
| Test Sammelbestellung         | SB-00001    | Holz    | CPAJAS       | 11.03.2015 08:40:53 | CPAMAP                | 23.06.2015 16:13:48 | NHTTeststand |  |  |
| Test                          | SB-00011    | ŌI      | CPABEB       | 10.12.2015 08:22:55 | CPABEB                | 10.12.2015 08:22:55 | NHTTeststand |  |  |
| Test JAS                      | SB-00005    | ŌI      | CPAJAS       | 28.10.2015 10:23:49 | CPAJAS                | 28.10.2015 10:23:49 | NHTTeststand |  |  |
| EST HOC 20151028              | SB-00006    | ŌI      | CPAHOC       | 28.10.2015 13:51:07 | CPAHOC                | 28.10.2015 13:51:07 | NHTTeststand |  |  |
| est test test                 | SB-00007    | ŌI      | CPAHOC       | 28.10.2015 14:01:00 | CPAHOC                | 28.10.2015 14:02:15 | NHTTeststand |  |  |
| est                           | SB-00012    | ÔI      | CPABEB       | 10.12.2015 08:33:35 | CPABEB                | 10.12.2015 08:33:35 | NHTTeststand |  |  |
| euer Test JAS                 | SB-00008    | ŌI      | CPAJAS       | 02.11.2015 09:47:45 | CPAJAS                | 02.11.2015 09:47:45 | NHTTeststand |  |  |
| sdf1111111                    | SB-00024    | ŌI      | CPASCB       | 22.07.2016 16:24:48 | CPASCB                | 22.07.2016 16:33:19 | NHTTeststand |  |  |
| est BEB 2                     | SB-00014    | ŌI      | CPABEB       | 10.12.2015 08:51:14 | CPABEB                | 10.12.2015 08:51:14 | NHTTeststand |  |  |
| est BEB 1                     | SB-00013    | ŌI      | CPABEB       | 10.12.2015 08:37:20 | CPABEB                | 10.12.2015 08:46:30 | NHTTeststand |  |  |
|                               | SB-00002    | Holz    | CPAJAS       | 11.03.2015 11:49:03 | CPAJAS                | 11.03.2015 11:49:03 | NHTTeststand |  |  |
| sdfasd                        | SB-00021    | ŌI      | CPASCB       | 22.07.2016 09:14:07 | CPASCB                | 22.07.2016 09:14:07 | NHTTeststand |  |  |
| estellung QM DAV              | SB-00016    | ŌI      | CPADAV       | 24.03.2016 09:51:39 | CPADAV                | 24.03.2016 09:53:44 | TIGTeststand |  |  |
| ammelbestellung Frühjahr 2015 | SB-00025    | ÔI      | haberfellner | 02.03.2015 15:28:23 | haberfellner          | 02.03.2015 15:28:23 | TIGTeststand |  |  |
| Interland September 2014      | SB-00019    | ŐI 🛛    | haberfellner | 09.09.2014 16:07:33 | haberfellner          | 24.09.2014 17:23:09 | TIGTeststand |  |  |
| est                           | SB-00011    | Ō1      | haberfellner | 26.05.2014 14:00:39 | haberfellner          | 26.01.2015 14:01:50 | TIGTeststand |  |  |
| berland September 2014        | SB-00024    | ŌI      | wuerfler     | 10.09.2014 08:09:23 | haberfellner          | 24.09.2014 17:32:12 | TIGTeststand |  |  |
| nsbruck/Umland September 20   | 14 SB-00015 | ÔI      | wuerfler     | 09.09.2014 12:49:20 | haberfellner          | 24.09.2014 15:01:19 | TIGTeststand |  |  |
| Il again                      | SB-00003    | ŌI      | CPAKTA       | 02.04.2015 11:56:07 | CPAKTA                | 02.04.2015 11:56:07 | TIGTeststand |  |  |
| sdfasd                        | SB-00019    | ŌI      | CPASCB       | 08.06.2016 14:03:53 | CPASCB                | 08.06.2016 14:03:53 | TIGTeststand |  |  |

Abbildung 9 - Sammelbestellungsliste

In dieser Liste finden Sie alle Sammelbestellungen. Über der Liste finden Sie die Suche und den Filter. Unterhalb der Liste können Sie über die entsprechenden Schaltflächen eine *neue* Sammelbestellung anlegen oder die *Details* einer bestehenden Bestellung einsehen. Mit Klick auf *Löschen* wird die aktuell markierte Bestellung gelöscht. Über die Schaltfläche *Dokumente* haben Sie Zugriff auf das DMS und die Serienbriefvorlagen.

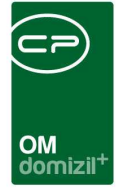

## Sammelbestellungsdetails

Die Details der Sammelbestellung werden in drei Registern erfasst. Im unteren Bereich finden Sie Schaltflächen, um eine *neue* Bestellung zu erstellen oder die geöffnete zu *löschen*. Über die Schaltfläche *Dokumente* haben Sie Zugriff auf das DMS und die Serienbriefvorlagen. *Berichte* enthält die Objektliste, die bei Anfragen an Firmen geschickt wird.

| 🛨 Neu 🧧 Löschen | Dokumente | <ul> <li>Berichte</li> </ul> |  |
|-----------------|-----------|------------------------------|--|
|-----------------|-----------|------------------------------|--|

Abbildung 10 - Sammelbestellungsdetails - Schaltflächen

### **Register Allgemein**

| Sammelbestellung < <nht< th=""><th>TTeststand&gt;&gt;</th><th></th><th></th></nht<> | TTeststand>>          |                                                            |         |
|-------------------------------------------------------------------------------------|-----------------------|------------------------------------------------------------|---------|
| Sammelbeste                                                                         | llung                 |                                                            | NHT     |
| Allgemein Objektzuordnung                                                           | Firmenzuordnung       |                                                            |         |
| Nummer                                                                              | SB-00001              | zuständige Funktionen                                      |         |
| Bezeichnung                                                                         | Test Sammelbestellung | Sortierung Funktion Bezeichnung                            | ügen    |
| Art                                                                                 | Holz                  | 11300 HV VW     Favorite                                   | en      |
| Anbotende                                                                           | 31.03.2015 12:00      |                                                            | • 🖪     |
| voraussichti. Datum vergabe                                                         | 03.04.2015            | Lösche                                                     | en      |
| Auswahl Gewerk                                                                      |                       |                                                            |         |
| Gewerk Heizöl/Gas                                                                   | Nr. 1                 |                                                            |         |
| Kostenart Heizkosten                                                                | KZ 12                 |                                                            |         |
|                                                                                     |                       | Alizalii Datelisaize. 1                                    |         |
|                                                                                     |                       |                                                            | uffigee |
| 1                                                                                   | ,                     |                                                            | chen    |
|                                                                                     |                       |                                                            | 3       |
|                                                                                     |                       |                                                            |         |
|                                                                                     |                       |                                                            |         |
|                                                                                     |                       |                                                            |         |
|                                                                                     |                       | ×                                                          |         |
|                                                                                     |                       | Anzahl Datensätze: 0                                       |         |
|                                                                                     |                       |                                                            |         |
| Erfasst am 11.03.2015                                                               | 5 08:40:53 Erfasser   | CPAMAP letzte Änderung 23.06.2015 16:13:48 Benutzer CPAMAP |         |
| 💾 Neu 📃 🧮 Lösche                                                                    | en 🌒 🚰 Dokumente      | Berichte                                                   |         |

Abbildung 11 - Sammelbestellungsdetails - Register Allgemein

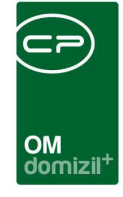

Im ersten Register werden die Stammdaten der Bestellung erfasst. Die *Nummer* wird automatisch vom System vergeben. Geben Sie eine *Bezeichnung* ein, die es Ihnen erlaubt, die Sammelbestellung in der Liste zu identifizieren und wählen Sie dann die *Art* des Heizmediums. Die Auswahlmöglichkeiten werden in den Status aller Art zusammengestellt. Diese finden Sie im Hauptmenü im Bereich Grundeinstellungen (OM Allgemein). Um die Liste der Arten zu editieren, wählen Sie dort die Tabelle "Sammelbestellung" und die Gruppe "Art". Dazu sind möglicherweise Administratorenrechte nötig.

Geben Sie dann die Daten für das *Angebotsende* und die *voraussichtliche Vergabe* ein und wählen Sie das *Gewerk* aus. All dies sind Pflichtfelder, die im weiteren Verlauf für den Schriftverkehr und die Auftragserstellung benötigt werden.

Außerdem ist es wichtig, dass Sie eine oder mehrere *zuständige Funktionen* auswählen. Die Auswahl der Objekte im zweiten Register hängt direkt von dieser Auswahl ab. Es werden dabei nur Objekte angezeigt, die einen Funktionsträger der gewählten Funktion(en) haben. Haben Sie hier also keine Funktionen ausgewählt, können auch keine Objekte ausgewählt werden. Mit den Schaltflächen *Hinzufügen* und *Löschen* können Sie die Liste zusammenstellen. Außerdem ist es möglich, häufig verwendete Funktionen in den Favoriten zu hinterlegen, so dass Sie diese aus der Dropdownbox auswählen können.

Darunter sehen Sie den Bereich der *notwendigen Ausstattung*, ohne welche die Sammelbestellung nicht möglich ist. Über *Hinzufügen* wird eine Ausstattung editiert, über *Löschen* wiederum entfernt. Diese Auswahl hat direkten Einfluss auf die Auswahl der Objekte im zweiten Register. Es werden dabei nur Objekte angezeigt, die die hier hinterlegten Ausstattungen haben.

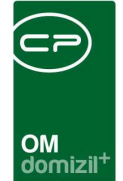

### Register Objektzuordnung

|   | 10     | Same Sector                  |                     |      |               |     |                                                       |               |                  |   |   |
|---|--------|------------------------------|---------------------|------|---------------|-----|-------------------------------------------------------|---------------|------------------|---|---|
| 3 | emein  | Objektzuordnung Firmenz      | uordnung            |      |               |     |                                                       |               |                  |   |   |
| e | kte    |                              |                     |      |               |     |                                                       |               |                  |   |   |
| C | Dbjekt | Objektbezeichnung            | Straße              | PLZ  | Ort           |     | Objektdaten Zuständiger                               |               |                  |   |   |
|   | 93     | DrKrajnc-Str.10*6060 Hall    | DrKrajnc-Str.10     | 6060 | Hall in Tirol |     | Objekt                                                | Dr. Kraine    | Str 10*6060 Hall |   |   |
|   | 5758   | Beda-Weber-Gasse 26*6020 lbl | Beda-Weber-Gasse 26 | 6020 | Innsbruck     |     | Challe                                                | Dr. Kraine    | St. 10 0000 Mail |   |   |
|   |        |                              |                     | 1000 |               |     | Sualse                                                | DrKrajno-     | 50.10            |   |   |
|   |        |                              |                     |      |               |     | PL2 / Ort                                             |               | Hall in Tirol    |   |   |
|   |        |                              |                     |      |               |     | Straße                                                | DrKrajnc-     | Str.10           |   |   |
|   |        |                              |                     |      |               |     | Bezirk                                                | Innsbruck-I   | .and             |   |   |
|   |        |                              |                     |      |               |     | Fassungsvermögen                                      | 25.000,00     |                  |   | F |
|   |        |                              |                     |      |               | 111 | Füllstand derzeit                                     | 0.00          |                  |   | 5 |
|   |        |                              |                     |      |               |     | newünschte Bestellmenne                               | 1 500         |                  |   |   |
|   |        |                              |                     |      |               |     | Ölevelitet                                            | 1.000         |                  |   |   |
|   |        |                              |                     |      |               |     | Lieferungen aktuelles Jahr                            | 0 Gesa        | mtmenge0         |   |   |
|   |        |                              |                     |      |               | •   | Anzahl Datensätze: 0<br>durchschnittl. Bestellmenge / | Jahr 0,00     |                  | ] |   |
|   |        | m                            |                     |      | Þ             |     | Erfasst am                                            | :52:52 Erfass | er CPAHOC        |   |   |
|   | Anzał  | hl Datensätze: 3             |                     |      |               |     | letzte Anderung 19.06.2018 14:                        | :18:18 Benut: | cerCPAWED        |   |   |
|   |        | Dhiektliste                  | Löschen             |      |               |     |                                                       |               |                  |   |   |

Abbildung 12 - Sammelbestellungsdetails - Register Objektzuordnung

In diesem Register werden der Bestellung die Objekte zugeordnet. Klicken Sie dazu auf *aus Objektliste*. Diese wird dann geöffnet und Sie können ein Objekt per Doppelklick auswählen. Auch eine Mehrfachmarkierung mit gedrückter Strg-Taste ist möglich. **Bitte beachten Sie**, dass hier nur Objekte angezeigt werden, die einen Funktionsträger der im ersten Register gewählten Funktion(en) haben. Wollen Sie ein Objekt wieder entfernen, markieren Sie dieses per Einfachklick und klicken Sie dann auf *löschen*.

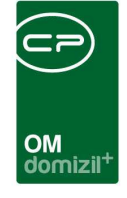

Im rechten Bereich des Dialogs sehen Sie Detaildaten eines in der Liste markierten Objekts. Dazu ist der Bereich in zwei Register aufgeteilt. Im ersten Register können Sie nach Hinterlegung einer entsprechenden SQL-Anweisung die Felder *Fassungsvermögen* und *Füllstand derzeit* durch Klick auf Defüllen. Außerdem können Sie die *gewünschte Bestellmenge* pro Objekt erfassen und die gewünschte Ölqualität. Die Auswahlmöglichkeiten werden in den Status aller Art zusammengestellt. Diese finden Sie im Hauptmenü im Bereich Grundeinstellungen (OM Allgemein). Um die Liste der Arten zu editieren, wählen Sie dort die Tabelle "Sammelbestellung" und die Gruppe "Ölqualität". Dazu sind möglicherweise Administratorenrechte nötig. Außerdem können Sie für das Befüllen dieses Feldes eine SQL-Anweisung hinterlegen und es dann per Klick auf Defüllen.

Im unteren Bereich können Sie eine *Lieferhistorie* einsehen. Diese Daten kommen direkt aus dem d+ RW. So können Sie die gewünschte Bestellmenge mit Bestellmengen der Vorjahre vergleichen und sicherstellen, dass diese ungefähr im gleichen Bereich liegen. In der globalen Variable 12050 GLOBAL\_SAMMELBESTELLUNG\_MAXIMALE\_ABWEICHUNG können Sie festlegen, um wie viel Prozent die Liefermenge maximal von der durchschnittlichen Bestellmenge pro Jahr (unter der Liste) abweichen darf. Ist die Liefermenge nicht im zulässigen Bereich, wird ein entsprechender Vermerk in roter Schrift neben der Liefermenge eingeblendet.

Im zweiten Register sehen Sie die Daten des Zuständigen, also eines Trägers der im ersten Register ausgewählten Funktion(en).

| * |                            |
|---|----------------------------|
|   | OM<br>domizil <sup>+</sup> |

| Objektdaten Zustän                      | diger                                                             |
|-----------------------------------------|-------------------------------------------------------------------|
| E. Him                                  |                                                                   |
| Funktion                                | Hausverwaltung Abteilungsleiter                                   |
| Anrede                                  | Herr                                                              |
| Anrede lang                             |                                                                   |
| Vorname                                 | Thomas                                                            |
| Nachname                                |                                                                   |
| Straße                                  | F 27                                                              |
| PLZ / Ort                               |                                                                   |
| Ortsteil                                | Н                                                                 |
| Bezirk                                  | 1                                                                 |
| Bundesland                              |                                                                   |
| Land                                    | Österreich                                                        |
| Telefon                                 |                                                                   |
| Mobil                                   |                                                                   |
| Email                                   | dat                                                               |
| Erfasst am09.12<br>letzte Änderung19.06 | 2.2015 12:52:52 Erfasser CPAHOC<br>5.2018 14:18:18 BenutzerCPAWED |

Abbildung 13 - Sammelbestellungsdetails - Register Objektzuordnung – Zuständiger

Über die Schaltfläche *Dokumente* können Sie die Zuständigen mit einem Serienbrief kontaktieren und die benötigte Liefermenge erfragen, die Sie dann im Register "Objektdaten" im Feld *gewünschte Bestellmenge* erfassen können.

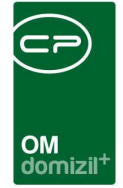

### Register Firmenzuordnung

| Sammelbestellung     TG       Algemein     Objektzuordnung       Firmenzuordnung     Firmenzuordnung       Firmenzuordnung     Giessen 15       Marschner     Giessen 15       Marschner     Giessen 15       Marschner     Giessen 15       Marschner     Huaw 11:100 Tpol       Kahrage versendet                                                                                                    |
|----------------------------------------------------------------------------------------------------|
| Algemein         Objektzuordnung         Firmenzuordnung           Firmenzuordnung         Image v., Name F.         Straße, PLZ Ort           Anfrage v., Name F.         Straße, PLZ Ort         Firmenzuordnung           I         Marschner         Giessen 15         6300 Wörgi         +43 512 26334           I         Marschner         Giessen 15         6300 Wörgi         +43 512 26334           I         Marschner         Image V.         Anfrage versendet                                                                                                    |
| Firmenzuordnung         Firmenzuordnung           Anfrage v., Name T         Straße         P.Z. Ort         Telefon           X         Marschner         Giessen 15         6300 Wörgl         +43 512 263334           X         Marschner         Giessen 15         6300 Wörgl         +43 512 263334           X         Marschner         Giessen 15         6300 Wörgl         +43 512 263334                                                                                                    |
| Anfrage v         Name ⊤         Straße         PLZ         Ort         Telefon         Anfrage v         Marschner           X         Marschner         Giessen 15         6300         Würgl         +43 512 263334         Anfrage versendet         Marschner         Marschner         Marschner         Marschner         Marschner         Telefon         Anfrage versendet         Marschner         Marschner                                                                                                    |
| <ul> <li></li></ul>                                                                                                    |
| Image: Construction of the second second |

Abbildung 14 - Sammelbestellungsdetails - Register Firmenzuordnung

Im letzten Register werden die Firmen und ihre Angebote verwaltet und Aufträge erstellt. Stellen Sie dazu zunächst eine Liste möglicher Lieferanten zusammen. Klicken Sie auf *aus Firmenliste* und wählen Sie die gewünschten Firmen aus. Wollen Sie eine Firma wieder entfernen, markieren Sie diese und klicken Sie auf *löschen*. Um Angebote per E-Mail einzuholen, finden Sie unter *Berichte* eine Liste der Objekte und der benötigten Liefermengen. Objekte, bei denen im zweiten Register keine *gewünschte Bestellmenge* eingegeben wurde, werden in diesem Bericht nicht aufgeführt. Über die Schaltfläche *Aktion* können Sie eine *Anfrage an gewählte Firmen versenden*, die diese Liste als PDF-Anhang enthält. Den Text der E-Mail können Sie in den Mailtexten editieren (siehe Seite 19). Die E-Mail bekommen nur die Firmen, die vorher markiert wurden. Dabei wird die Box *Anfrage versendet* im rechten Bereich automatisch angehakt und ein Datum eingetragen.

Reicht eine Firma dann ein Angebot ein, können Sie dieses im rechten Bereich dieses Registers erfassen. Markieren Sie dazu die entsprechende Firma und geben Sie dann die entsprechenden Daten ein. Die *Abfüllpauschale* (kann mit 3 Nachkommastellen angegeben werden) wird beim Be-

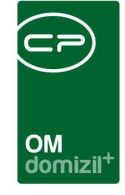

rechnen der *Gesamtsumme* einmalig berücksichtigt. Darunter können Sie pro Objekt die *Liefermenge* und den *Preis je 100 l* eingeben. Markieren Sie dazu nach und nach die einzelnen Objekte im unteren linken Bereich. Gibt es einen Preis für alle Objekte, dann können Sie diese Angabe per Klick auf *für alle Objekte* an alle Einträge kopieren. Sie müssen dann nur noch die Liefermenge pro Objekt eintragen. Alles weitere (*Gesamtpreis netto* und *Gesamtsumme Anbot netto*) wird vom System automatisch berechnet. Der *Gesamtpreis* ist dabei das Produkt aus *Liefermenge* und *Preis je 100 l* durch 100. Dieser wird mit der *Abfüllpauschale* zur *Gesamtsumme* addiert.

In der Firmenliste auf der linken Seite können Sie dann einsehen, für wie viele Objekte eine Firma bereits Angebote gemacht hat und über welche Gesamtsumme sich diese Angebote erstrecken. So können Sie ganz einfach den günstigsten Anbieter erkennen. Haben Sie die entsprechende Firma ausgewählt, markieren Sie diese, wählen dann rechts unten das gewünschte Objekt, für das die Firma den Auftrag erhalten soll und haken Sie darüber die Box *Auftrag erhalten* an. Wenn Sie auf diese Weise für alle Objekte eine Firma gewählt haben, geben Sie für das Auftragsschreiben die Lieferfrist an (*zu liefern bis*). Mit Klick auf *Aktion - Aufträge erstellen* wird für jedes Objekt ein Auftrag erzeugt, der die Daten des Angebots enthält. Es wird automatisch in die Auftragsliste gewechselt. **Achtung:** Aufträge werden nur erstellt, wenn eine Lieferfrist eingegeben wurde.

In der Objektliste im unteren Bereich dieses Registers werden die jeweiligen Auftragsnummern eingetragen. Per Klick auf den Button *Aktion – Auftrag anzeigen* wird der entsprechende Auftrag geöffnet. Im Feld *Buchungstext* im Register *Allgemein* wird hier automatisch *Heizmediumbestellung* eingetragen.

Über das Serienbriefmodul können Sie dann die Funktionsträger der Objekte über die Auftragsvergabe und den gewählten Kreditor unterrichten.

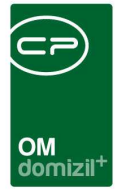

# 4. Konfiguration

## Mailtexte

Die Konfiguration der Mailtexte für die verschiedenen Module erfolgt über die Grundeinstellungen im Hauptmenü (Bereich *Mailtexte*). Für das Modul *Heizmedium- und Sammelbestellung* ist der Eintrag zum Bereich *Sammelbestellung* und zum Vorgang *Anfrage Sammelbestellung* relevant. Nähere Informationen zur Konfiguration von E-Mail-Texten finden Sie im Administratorenhandbuch.

| Mailtexte - Li  | ste                                       |                                                             |               | NH                 |
|-----------------|-------------------------------------------|-------------------------------------------------------------|---------------|--------------------|
|                 | beginnt mit 👻 🔎 S                         | uchen                                                       | • 💩           |                    |
| Bereich         | Vorgang                                   | Beschreibung                                                | Systemvorlage | nur bei Mailclient |
| Abstimmung      | Abstimmung beendet                        | Email an Funktionsträger, wenn eine Abstimmung beendet      |               |                    |
| ADV Mailtexte   | E-Mail, wenn Kriterien nicht erfüllt wurd |                                                             | ×             | ×                  |
| Auftrag         | Auftrag                                   | Mailbody des Auftrags                                       |               | ×                  |
| Auftrag         | Auftrag                                   | TEst für Versand über Mailclient                            | ×             |                    |
| Auftrag         | Auftrag                                   | Mailbody des Auftrags bei Versand über den eMail-Client     |               |                    |
| Auftrag         | AuftragPoststellePost                     | Mailbody Anweisung an die Poststelle zum Versand des A      |               |                    |
| Auftrag         | AuftragRechnungRetoursenden               | Mailbody des Mails an den Kreditor beim Retoursenden de     |               |                    |
| Auftrag         | AuftragStorno                             | Mailbody beim Storno eines Auftrags                         | 2             | ×                  |
| Auftrag         | BestandnehmerBenachrichtigung             | Mailbody bei der Benachrichtigung des Bestandnehmers        | <b>N</b>      | ×                  |
| Auftrag         | BestandnehmerBenachrichtigungPosts        | Mailbody an die Poststelle zum Postversand an den Bestar    | <b>2</b>      | ×                  |
| Auftrag         | Bestellung                                | Mailbody der Bestellung                                     | <b>~</b>      | ×                  |
| Auftrag         | Dauerauftrag                              | Mailbody des Dauerauftrags                                  |               | ×                  |
| Auftrag         | ErstellerFreigabeAbgelehnt                | Mailbody an Auftragsersteller, dass die Freigabe abgelehn   | ~             | $\mathbf{\times}$  |
| Auftrag         | ErstellerFreigabeErteilt                  | Mailbody des Email an den Ersteller, dass der Auftrag freig |               | ×                  |
| Auftrag         | ErstellerFreigabeErteilt                  | Mailbody an Auftragsersteller, dass die Freigabe erteilt wu |               | ×                  |
| Auftrag         | Hausaushang                               | Mailbody des eMails an den Kontrolleur bezüglich des Hau    |               | ×                  |
| Auftrag         | Hausaushang                               |                                                             | ×             | ×                  |
| Auftrag         | HausaushangPoststellePost                 | Mailbody des eMails an die Poststelle bezüglich des Hausa   |               | ×                  |
| Anzahl Datensät | 70. 45                                    | Zuletzt aktualisiert: 19 06 2018 14:55:3                    | 2             |                    |

Abbildung 15 - Mailtexte Liste

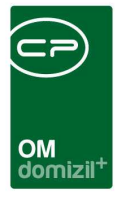

## Berechtigungen

#### Heizmediumbestellung

#### 270108 Heizmediumbestellung (Hauptmenü)

Mit dieser Berechtigung darf der Benutzer die Heizmediumbestellung verwalten/durchführen.

#### Sammelbestellungen

#### 511300 Sammelbestellung (Hauptmenü)

Mit dieser Berechtigung darf der Benutzer die Liste der Sammelbestellungen einsehen.

#### 511310 Sammelbestellung Neu

Mit dieser Berechtigung darf der Nutzer neue Sammelbestellungen anlegen. Ohne diese Berechtigung ist die Schaltfläche 'Neu' sowohl im Listen- als auch im Detaildialog nicht aktiv.

#### 511320 Sammelbestellung Bearbeiten

Mit dieser Berechtigung darf der Nutzer Sammelbestellungen bearbeiten. Ohne diese Berechtigung kann er die Sammelbestellung zwar öffnen, aber die Schaltflächen 'Speichern' und 'Speichern und Schließen' im Detaildialog sind nicht aktiv. Änderungen können also nicht gespeichert werden.

#### 511330 Sammelbestellung Löschen

Mit dieser Berechtigung darf der Nutzer Sammelbestellungen löschen. Ohne diese Berechtigung ist die Schaltfläche 'Löschen' im Detaildialog nicht aktiv.

#### Konfigurationstabellen und Einstellungen

#### 150033 Mailtexte (Hauptmenü)

Diese Berechtigung wird benötigt um die Mailtexte einzusehen / zu bearbeiten.

#### 101037 Heizmediumbestellung Übersicht (Konfigurationstabelle)

Mit dieser Berechtigung wird das Bearbeiten der Werte der Konfigurationstabelle Heizmediumbestellung Übersicht mit der Nummer 1800 ermöglicht.

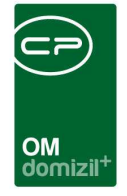

#### 101070 Heizmediumbestellung Preise (Konfigurationstabelle)

Mit dieser Berechtigung wird das Bearbeiten der Werte der Konfigurationstabelle Heizmediumbestellung Preise mit der Nummer 1900 ermöglicht.

## Globale Variablen

140 GLOBAL\_FUNKTION\_ABOEL 300 GLOBAL\_FUNKTION\_AB\_HEIZ\_GES 330 GLOBAL\_FUNKTION\_AB\_HEIZ 310 GLOBAL\_FUNKTION\_AB\_GES 320 GLOBAL\_FUNKTION\_AB\_HB

Hier werden jeweils die Funktionsnummern des Anlagenbetreuers, Gesamt-Heizungsbetreuers, Heizungsbetreuers, Gesamt-Anlagenbetreuers und Hausbetreuers hinterlegt. Wird eine Heizmediumbestellung erstellt, wird geprüft, ob beim Objekt Funktionsträger mit diesen Funktionsnummern hinterlegt sind und trägt den ersten (in der Reihenfolge der Funktionen) als Besteller ein.

#### 842 GLOBAL\_HEIZMEDIUM\_BESTELLUNG\_STATUS\_ERLEDIGT

Hier wird festgelegt, welcher Status eine HM Bestellung als erledigt kennzeichnet. Standardwert = Erledigt

#### 1360 GLOBAL\_FUNKTION\_HEIZMEDIUMBESTELLUNG

Hier wird die Funktionsnummer hinterlegt, die verwendet wird, um bei der Ausstattung einen zugeordneten Kreditor zu finden, der als Lieferant automatisch eingetragen wird. Dies kommt im Moment nur bei der VOGEWOSI zum Einsatz.

#### 1420 GLOBAL\_HEIZHAEUSER\_VORHANDEN

Mit dieser Variablen wird angegeben, ob Heizhäuser verwendet werden.

- = 0 (werden nicht verwendet)
- = 1 (werden verwendet)

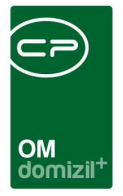

#### 2370 GLOBAL\_BESTELLUNG\_MAIL\_FROM\_USER

Falls diese globale Variable aktiv ist, dann wird als Absender-Adresse die E-Mail-Adresse des Erfassers der Bestellung verwendet.

#### 10680 GLOBAL\_HEIZMEDIUM\_BESTELLUNG\_EINHEIT

Mit dieser globalen Variable wird bestimmt, in welcher Einheit die Heizmediumbestellung abgewickelt wird. Wert: Bestelleinheit in Litern 1: Anbot Preis / Liter

100: Anbot Preis / 100 Liter

#### 12050 GLOBAL\_SAMMELBESTELLUNG\_MAXIMALE\_ABWEICHUNG

Mit dieser globalen Variable wird bestimmt, um wie viel Prozent eine Heizmediumbestellung vom Durchschnitt der Vorjahre abweichen darf, ohne dass eine Warnmeldung ausgegeben wird.

### Konfigurationstabellen

#### 1800 Heizmediumbestellung Übersicht

Hier werden pro Typus und Verrechnungseinheit (VEH) die Einstellungen für die Heizmediumbestellung Übersicht gemacht. Diese Konfiguration wird benötigt um die entsprechenden Daten aus d+ RW auszulesen.

#### **1900 Heizmediumbestellung Preise**

Hier können vereinbarte Fixpreise für Heizmedien hinterlegt werden. Dies kommt im Moment nur in einem eigenen Dialog der VOGEWOSI zum Einsatz.

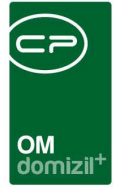

# Abbildungsverzeichnis

| Abbildung 1 - Heizmedium- und Sammelbestellungen im Hauptmenü des d+ OM3           |
|------------------------------------------------------------------------------------|
| Abbildung 2 - Ausstattung - Register Heizmediumbestellung4                         |
| Abbildung 3 - Heizmediumbestellungsliste5                                          |
| Abbildung 4 - Heizmediumbestellung Details - Schaltfläche5                         |
| Abbildung 5 - Heizmediumbestellung Details - Register Aufnahme                     |
| Abbildung 6 - Heizmediumbestellung Details - Register Anfrage7                     |
| Abbildung 7 - Heizmediumbestellung Details - Register Anbote8                      |
| Abbildung 8 - Angebotsdetails9                                                     |
| Abbildung 9 - Sammelbestellungsliste11                                             |
| Abbildung 10 - Sammelbestellungsdetails - Schaltflächen12                          |
| Abbildung 11 - Sammelbestellungsdetails - Register Allgemein12                     |
| Abbildung 12 - Sammelbestellungsdetails - Register Objektzuordnung14               |
| Abbildung 13 - Sammelbestellungsdetails - Register Objektzuordnung – Zuständiger16 |
| Abbildung 14 - Sammelbestellungsdetails - Register Firmenzuordnung17               |
| Abbildung 15 - Mailtexte Liste                                                     |

H 10